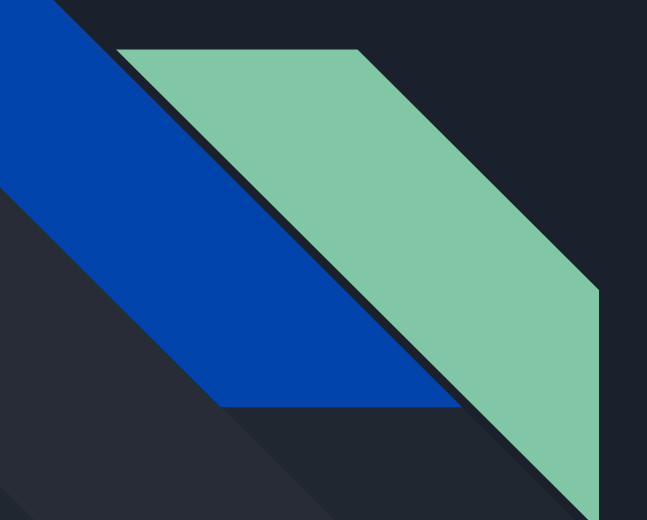

# Death in Custody Entry Screen

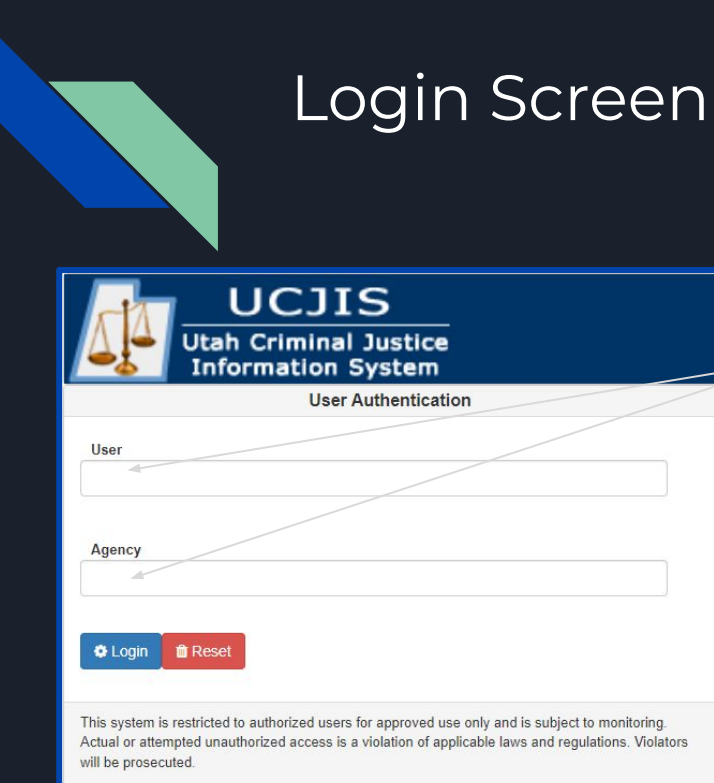

# UCJIS Home

#### Enter DECUL in Transaction Code

Login to UCJIS with User ID and Agency ID

\*Your TAC/Alt TAC will need to contact CIC to request access fo you

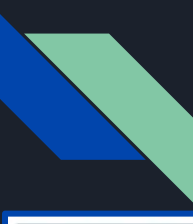

## Inmate/Offender Personal Information

| Inmate/Offender P                   | ersonal Information                 |             |                |                    |                                          |
|-------------------------------------|-------------------------------------|-------------|----------------|--------------------|------------------------------------------|
| 1. Inmate/Offender N                | ame.                                |             |                |                    | • Input t                                |
| Last Name:*                         | ENTER LAST NAME                     |             | First Name:*   | ENTER FIRST NAME   | persor                                   |
| Middle Initial:                     | ENTER MIDDLE INITI                  |             |                |                    | <ul> <li>All req</li> <li>(*)</li> </ul> |
| 2. Date of Inmate/Off               | ender Death.                        |             |                |                    |                                          |
| Date of Offender<br>Death: *        | MMDDYYYY                            | HH V MM     | • •            |                    |                                          |
|                                     |                                     |             |                |                    | For Date of Death,                       |
| 3. Inmate/Offender D                | ate of Birth.                       |             |                |                    |                                          |
| Inmate/Offender DOE<br>Undisclosed: | 3                                   |             | Date of Birth: | ENTER DOB MMDDYYYY | If death occurred in submitted until 6/3 |
| 4. Inmate/Offender G                | ender.                              |             |                |                    |                                          |
| Gender: *                           |                                     | ~           |                |                    |                                          |
| 5. Was the Inmate/Of                | fender of Hispanic, Latino, or Span | ish Origin? |                |                    |                                          |
| Ethnicity: *                        |                                     | ~           |                |                    |                                          |
| 6. What was the Inma                | ate/Offender's race?                |             |                |                    |                                          |
| Race: *                             | Nothing selected                    | •           |                |                    |                                          |
|                                     |                                     |             |                |                    |                                          |

- Input the Inmate/Offender personal information
- All required fields are indicated (\*)

For Date of Death, death date can be anytime during the current year.

If death occurred in the previous year it may still be submitted until 6/30 of the current year.

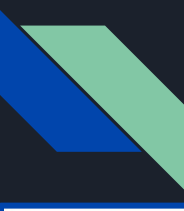

#### Facility Information

| Facility Information                                                                       |                                                                                                    |
|--------------------------------------------------------------------------------------------|----------------------------------------------------------------------------------------------------|
| 7. What date was the<br>Inmate/Offender admitted to a<br>facility under your jurisdiction? |                                                                                                    |
| Inmate/Offender DOA<br>Undisclosed:                                                        |                                                                                                    |
| Date of Admittance:                                                                        | ENTER DOA MMDDYYYY                                                                                                    |
| 8. Was the Inmate/Offender being held for another agency?                                  |                                                                                                    |
| • Yes O No                                                                                 |                                                                                                    |
| Other Law Enforcement:                                                                     |                                                                                                    |
|                                                                                            | U.S. IMMIGRATION AND CUSTOMS ENFORCEMENT<br>U.S. MARSHARLS SERVICE<br>STATE OR FEDERAL PRISON, BUREAU OF INDIAN AFFAIRS, OR ANY OTHER JAIL JURISDICTION |

- Inmate/Offender DOA Undisclosed will grey out Date of Admittance
- Selecting 'Yes' on Q8 will show dropdown for Other Law Enforcement for selection

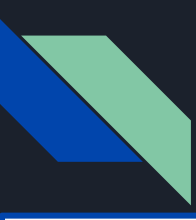

#### Charge Information

| nformation    |                |                        |                                                           |                  |  |  |
|---------------|----------------|------------------------|-----------------------------------------------------------|------------------|--|--|
| at offense(s) | was the Inmate | /Offender being held?  | 2                                                         |                  |  |  |
| e #1 Offe     | ense Date:     | ENTER MMDDYYY          | Gov Code:* UT - STATE OF UTA                              | •                |  |  |
| Stat          | tute:*         | ENTER CODE             | Keyword: ENTER KEYWORD                                    | Q Lookup         |  |  |
| Des           | cription:      |                        |                                                           |                  |  |  |
| Sev           | eri            | Statute Lookup Results |                                                           |                  |  |  |
|               | Gov Co         | le Statute             | Description                                               | Default Severity |  |  |
|               | UT             | 13-2-6(2)              | VIOLATION OF FINAL CEASE AND DESIST ORDER                 | F3               |  |  |
|               | UT             | 13-2-6(2)              | VIOLATION OF FINAL CEASE AND DESIST ORDER                 | F3               |  |  |
|               | UT             | 20A-11-1605(4)(A)      | REGULATED OFFICEHOLDER FAIL TO FILE FINANCIAL DISCLOSURE  | MB               |  |  |
|               | UT             | 20A-11-1605(4)(A)      | REGULATED OFFICEHOLDER FAIL TO FILE FINANCIAL DISCLOSURE  | MB               |  |  |
|               | UT             | 20A-11-603(1)(A)       | FAIL TO FILE PAC FINANCIAL STATEMENT BEFORE DEADLINE      | MB               |  |  |
|               | UT             | 20A-11-603(1)(A)       | FAIL TO FILE PAC FINANCIAL STATEMENT BEFORE DEADLINE      | MB               |  |  |
|               | UT             | 20A-11-803(1)(A)       | FAIL TO FILE PIC FINANCIAL STATEMENT BEFORE DEADLINE      | MB               |  |  |
|               | UT             | 20A-11-803(1)(A)       | FAIL TO FILE PIC FINANCIAL STATEMENT BEFORE DEADLINE      | MB               |  |  |
|               | UT             | 26-28-117              | FOR FINANCIAL GAIN FALSIFY/FORGE/CONCEAL DOCUMENT OF GIFT | F3               |  |  |
|               | UT             | 26-28-117              | FOR FINANCIAL GAIN FALSIFY/FORGE/CONCEAL DOCUMENT OF GIFT | F3               |  |  |

3 4 5 6 7 8 »

- Input the Offense Date and the Statute or Keyword and click Lookup
- Statute Lookup Results will display

+

- Click on the corresponding Statute for the Inmate/Offender
- If there are duplicate charges, click the 'Duplicate' button
- If there are additional charges, click the button
- All required fields are indicated (\*)

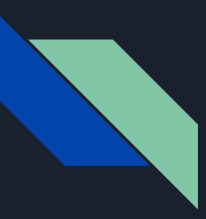

#### Charge Information (pt. 2)

| Charge Inform     | ation               |                          |             |                     |          |     |   |
|-------------------|---------------------|--------------------------|-------------|---------------------|----------|-----|---|
| 9. For what offer | nse(s) was the Inma | ate/Offender being held? |             |                     |          |     | _ |
| Charge #1         | Offense Date:       | 03/29/2020               | Gov Code:*  | UT - STATE OF UTA 🗸 |          | 2   | / |
|                   | Statute:*           | ENTER CODE               | Keyword:    | FIN                 | Q Lookup |     |   |
|                   | Description:        |                          |             |                     |          |     |   |
|                   | Severity: *         | ~                        | NCIC Code:* | ENTER CODE          |          |     |   |
| Charge #2         | Offense Date:       | ENTER MMDDYYYY           | Gov Code:*  | UT - STATE OF UTA 🗸 |          | 6 0 |   |
|                   | Statute: *          | ENTER CODE               | Keyword:    | ENTER KEYWORD       | Q Lookup |     |   |
|                   | Description:        |                          |             |                     |          |     |   |
|                   | Severity:*          | ~                        | NCIC Code:* | ENTER CODE          |          |     |   |
|                   | Severity:*          | ~                        | NCIC Code:* | ENTER CODE          |          |     |   |
|                   |                     |                          |             |                     |          |     |   |

If additional charge(s) need to be removed, click the **•** button

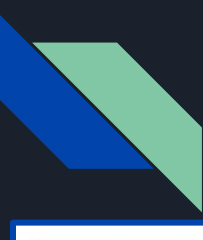

## Legal and Health Information

| Legal and Health Informati                                      | on                                                                                                    |
|-----------------------------------------------------------------|----------------------------------------------------------------------------------------------------|
| 10. What was the Inmate/Offer<br>more than one status, report t | der's legal status at the time of death? (For inmate/offenders with he status associated with the most serious offense.) |
| Legal Status:                                                   | ~                                                                                                    |
|                                                                 | CONVICTED - NEW COURT COMMITMENT<br>CONVICTED - RETURNED PROBATION/ PAROLE VIOLATION<br>UNCONVICTED<br>OTHER             |

#### Legal and Health Information

10. What was the Inmate/Offender's legal status at the time of death? (For inmate/offenders with more than one status, report the status associated with the most serious offense.)

Legal Status Other: LEGAL STATUS OTHE

- Select the Inmate/Offender's Legal Status
- If 'Other' is selected, an additional field will display for input

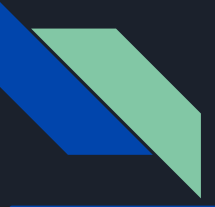

#### Legal and Health Information Mental Health & Place of Death

| 11. Since<br>unit or a | e admissio<br>n outside | on, did the Inmat<br>mental health fa | e/Offender ever stay overnight in a mental health observation<br>cility?                                                                                                    |
|------------------------|-------------------------|---------------------------------------|----------------------------------------------------------------------------------------------------|
| () Yes                 | ○ No                    | Unknown                               |                                                                                                    |
| 12. Wher               | e did the               | Inmate/Offender                       | die?                                                                                                    |
| Place Of               | Death:                  |                                       | ~                                                                                                    |
|                        |                         |                                       | IN A GENERAL HOUSING UNIT WITHIN THE FACILITY OR IN A GENERAL HOUSING UNIT ON THE GROUNDS<br>IN A SEGREGATION UNIT<br>IN A SPECIAL MEDICAL UNIT/INFIMARY WITHIN THE FACILITY<br>IN A SPECIAL MENTAL HEALTH SERVICES UNIT WITHIN THE FACILITY<br>IN A MEDICAL CENTER OUTSIDE THE FACILITY<br>INA MEDICAL CENTER OUTSIDE THE FACILITY<br>WHILE IN TRANSIT<br>ELSEWHERE |
| 12. Wh                 | ere did th              | e Inmate/Offen                        | der die?                                                                                                    |
| Place C                | Of Death:               |                                       | ELSEWHERE                                                                                                    |
| Place C                | Of Death (              | Other: PLA                            | CE OF DEATH OT                                                                                                    |

- Indicate selection for whether the Inmate/Offender ever spent time in a mental health observation unit
- Select where Inmate/Offender died
- If 'Elsewhere' is selected, an additional field will display for input

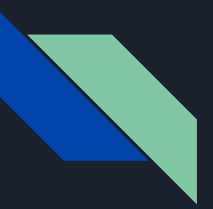

13 ex

#### Legal and Health Information Medical Examiner's Information

| 0 110              | O Evaluation Comple                            | ete                                            |                                                |                                                                                    |       |
|--------------------|------------------------------------------------|------------------------------------------------|------------------------------------------------|------------------------------------------------------------------------------------|-------|
| 13. Are t          | he results of a medical                        | examiner's                                     | or coroner's                                   | evaluation (such as autopsy, postm                                                 | ortem |
| • Yes              | O No O Evaluati                                | ion Complet                                    | te                                             |                                                                                    |       |
| 14. Wha<br>Cause C | t i:<br>exam, or review of m<br>)f I<br>Yes No | of a medical e<br>nedical recor<br>O Evaluatio | examiner's or<br>rds) available<br>on Complete | coroner's evaluation (such as autopsy,<br>to establish an official cause of death? | postm |
| Official<br>Death: | Ca<br>Cause Of Death:                          | se of death?                                   |                                                |                                                                                    | ~     |
|                    | re<br>Official Causo Of                        | OYes                                           | O No                                           |                                                                                    |       |

- Select the ME/Coroner's evaluation results
- If 'Yes' or 'No' is selected, question 14 and 15 will appear
- See next slide for Evaluation Complete

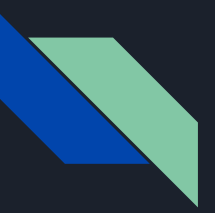

O Yes

O No O Evaluation Complete

#### Legal and Health Information Medical Examiner's Information (pt. 2)

13. Are the results of a medical examiner's or coroner's evaluation (such as autopsy, postmortem exam, or review of medical records) available to establish an official cause of death?

|                                                                 | TRANSACTION CODE                                                     | ucjis-test.ps.utah.gov says                                                                                                |
|-----------------------------------------------------------------|----------------------------------------------------------------------|----------------------------------------------------------------------------------------------------|
| Utah Criminal Justice<br>Information System                     | Close All                                                            | You will be contacted at a later time for the cause of death. Please indicate any additional comments below if applicable. |
| UCJIS Home DECUL ×                                              |                                                                      | ок                                                                                                    |
| 12. Where did the Inmate/Offe                                   | ender die?                                                           |                                                                                                    |
| Place Of Death:                                                 |                                                                      | ~                                                                                                    |
|                                                                 |                                                                      |                                                                                                    |
| 13. Are the results of a medic<br>exam, or review of medical re | al examiner's or coroner's evalu<br>cords) available to establish an | ation (such as autopsy, postmortem<br>official cause of death?                                                             |

- Select Evaluation Complete for the ME/Coroner's evaluation results
- Message will display at the top of the screen
- If you see this popup, please move forward to question 18, enter comments if necessary and then submit the entry.

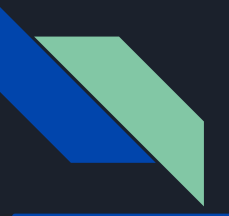

#### Legal and Health Information Cause of Death

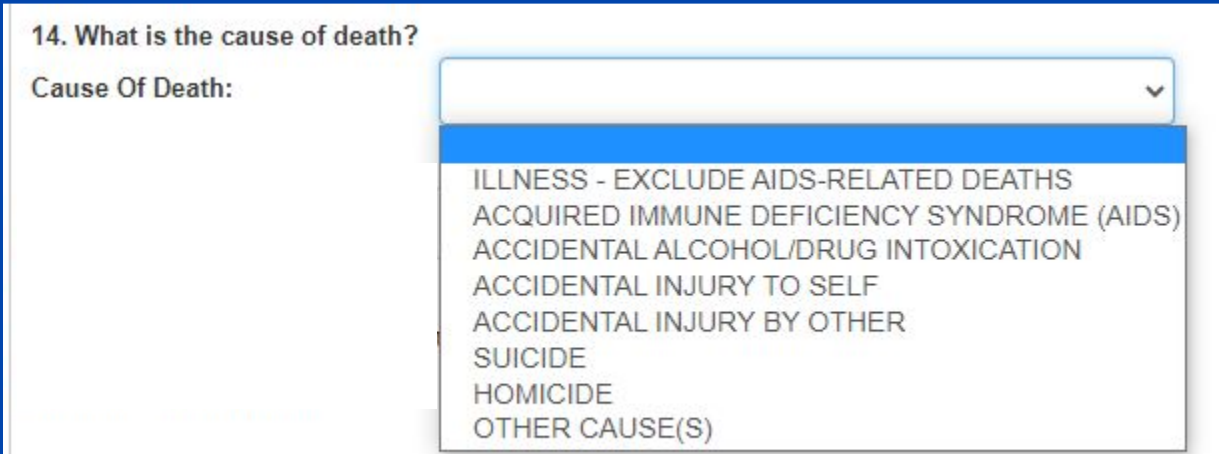

- Select the Cause of Death from the dropdown
- See the following slides for additional actions based on selection

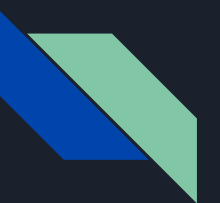

Preexisting Condition:

#### Legal and Health Information Cause of Death (pt. 2)

| ause Of Death:                                                                                                    |                                                                                          | ILLNESS - EXCL                                             | UDE AIDS-RELATED DEATHS          |
|----------------------------------------------------------------------------------------------------|------------------------------------------------------------------------------------------|------------------------------------------------------------|----------------------------------|
| fficial Cause Of Death:                                                                                                    | O Yes                                                                                    | O No                                                       |                                  |
| . Where did the incident c                                                                                                    | ausing the                                                                               | eath take place?                                           |                                  |
| cident Location Main:                                                                                                    |                                                                                          |                                                            |                                  |
| ervices for the medical con                                                                                                    | dition that                                                                              | aused his/her death a                                      | after admission to the facility? |
| ervices for the medical con                                                                                                    | dition that                                                                              | aused his/her death a                                      | after admission to the facility? |
| valuation by<br>hysicial/medical staff:                                                                                                    | O Yes                                                                                    | ○ No                                                       |                                  |
| valuation by<br>hysicial/medical staff:<br>iagnostic tests (x-rays,<br>Rl, etc.):                                                                   | O Yes                                                                                    | O No                                                       |                                  |
| valuation by<br>nysicial/medical staff:<br>iagnostic tests (x-rays,<br>Rl, etc.):<br>edications:                                                    | O Yes                                                                                    | O No                                                       |                                  |
| valuation by<br>aysicial/medical staff:<br>iagnostic tests (x-rays,<br>Rl, etc.):<br>edications:<br>eatments/care other than<br>edications:         | <ul> <li>Yes</li> <li>Yes</li> <li>Yes</li> <li>Yes</li> </ul>                           | <ul> <li>No</li> <li>No</li> <li>No</li> </ul>             |                                  |
| aluation by<br>ysicial/medical staff:<br>agnostic tests (x-rays,<br>Rl, etc.):<br>edications:<br>eatments/care other than<br>edications:<br>irgery: | <ul> <li>Yes</li> <li>Yes</li> <li>Yes</li> <li>Yes</li> <li>Yes</li> <li>Yes</li> </ul> | <ul> <li>No</li> <li>No</li> <li>No</li> <li>No</li> </ul> |                                  |

- For the following selections, Question 16 and 17 will appear
  - Illness Exclude AIDS-Related Deaths
  - Acquired Immune Deficiency Syndrome (AIDS)
  - Other Causes
    - Additional field will display for input
- See the following slides for additional actions based on selection

17. Was the cause of death the result of a pre-existing medical condition or did the Inmate/Offender develop the conditi after admission? (If multiple conditions caused death and any of the conditions were pre-existing, select pre-existing medical condition)

V

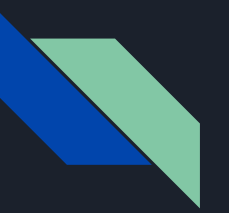

#### Legal and Health Information Cause of Death (pt. 3)

| Cause Of Death:           |             | ACCIDENTAL ALCOHOL/DRUG INTOXICATION |   |  |
|---------------------------|-------------|--------------------------------------|---|--|
|                           |             |                                      |   |  |
| Official Cause Of Death:  | O Yes       | ONO                                  |   |  |
| 15 Where did the incident | causing the | leath take place?                    |   |  |
| Incident Location Main:   |             |                                      | ~ |  |
|                           |             |                                      |   |  |
|                           |             |                                      |   |  |
|                           |             |                                      |   |  |
|                           |             |                                      |   |  |
|                           |             |                                      |   |  |

18. Additional comments regarding the death

- For the following selections, questions 16 and 17 are not required and will be hidden
  - Accidental alcohol/drug intoxication
  - Accidental injury to self
  - Accidental injury by other
  - Suicide
  - Homicide

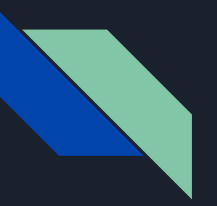

#### Legal and Health Information Location of Death

| 15. Where did the incident causing the deat            | th take place?                                                                                                    |
|--------------------------------------------------------|----------------------------------------------------------------------------------------------------|
| Incident Location Main:                                | ×                                                                                                    |
|                                                        |                                                                                                    |
|                                                        | NOT APPLICABLE-CAUSE OF DEATH WAS ILLNESS, INTOXICATION, OR AIDS-RELATED<br>IN THE FACILITY OR ON THE GROUNDS<br>OUTSIDE THE FACILITY (E.G. WHILE ON WORK RELEASE OR ON A WORK DETAIL)<br>ELSEWHERE |
| 15. Where did the incident causing th                  | e death take place?                                                                                                    |
| Incident Location Main:                                | NOT APPLICABLE-CAUSE OF DEATH WAS ILLNESS, INTOXICAT                                                                                                    |
|                                                        |                                                                                                    |
| 15. Where did the incident causi the death take place? | ing                                                                                                    |
| Incident Location Main:                                | ELSEWHERE                                                                                                    |
| Incident Location Main Other:                          | INCIDENT LOCATION MAIN OTHER                                                                                                    |

- If the death was Illness, Intoxication, or AIDS-Related, additional location information is not needed
- If 'Elsewhere' is selected, an additional field will display for input
- See the following slides for additional actions based on selection

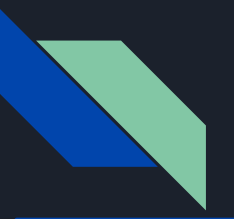

#### Legal and Health Information Location of Death (pt. 2)

| Incident Location Main:  |        | IN THE FACILITY OR ON THE GROUNDS                                                                                                    | ~ |
|--------------------------|--------|----------------------------------------------------------------------------------------------------|---|
| Incident Location:       |        | ELSEWHERE WITHIN THE FACILITY                                                                                                    | ~ |
| Incident Location Other: | INCIDE | IN THE CELL<br>IN A TEMPORARY HOLDING AREA/LOCKUP<br>IN A COMMON AREA WITHIN THE FACILITY<br>IN A SEGREGATION UNIT<br>IN A SPECIAL MEDICAL UNIT/INFIRMARY<br>IN A SPECIAL MENTAL HEALTH SERVICES UNIT<br>ELSEWHERE WITHIN THE FACILITY |   |

| 15. Where did the incident ca | sing the death take place?        |   |
|-------------------------------|-----------------------------------|---|
| Incident Location Main:       | IN THE FACILITY OR ON THE GROUNDS | ~ |
| Incident Location:            | ELSEWHERE WITHIN THE FACILITY     | ~ |
| Incident Location Other:      | INCIDENT LOCATION OTHER           |   |

- If In the Facility or On the Grounds is selected, an additional dropdown will display for selection
- If 'Elsewhere in the Facility' is selected, an additional field will display for input
- See the following slides for additional actions based on selection

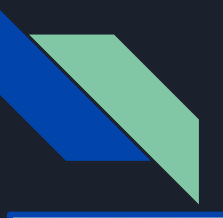

#### Legal and Health Information Medical Services

| 16. Excluding emergency care provided at the time of death, did the Inmate/Offender receive any of the following medical |
|----------------------------------------------------------------------------------------------------|
| services for the medical condition that caused his/her death after admission to the facility?                            |

| Evaluation by<br>physicial/medical staff: | O Yes | ○ No |
|-------------------------------------------|-------|------|
| Diagnostic tests (x-rays,<br>MRI, etc.):  | O Yes | O No |
| Medications:                              | OYes  | ONo  |
| Treatments/care other than medications:   | O Yes | O No |
| Surgery:                                  | O Yes | O No |
| Confinement in special<br>medical unit:   | O Yes | ○ No |

• Indicate the selection for each answer for question 16

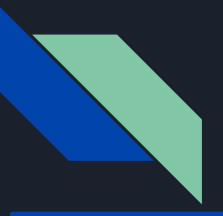

#### Legal and Health Information Pre-existing Condition and Comments

~

17. Was the cause of death the result of a pre-existing medical condition or did the Inmate/Offender develop the condition after admission? (If multiple conditions caused death and any of the conditions were pre-existing, select pre-existing medical condition)

Preexisting Condition:

PRE-EXISTING MEDICAL CONDITION CONDITION DEVELOPED AFTER ADMISSION COULD NOT BE DETERMINED

| 18. Additional comments | regarding the death    |    |
|-------------------------|------------------------|----|
| Notes:                  | ENTER ADDITIONAL NOTES |    |
|                         |                        | // |

| ERROR                                                   | ×  |
|---------------------------------------------------------|----|
| Enter DOB if it is known. Otherwise, check DOB UNKNOWN. |    |
|                                                         | ок |

- Make a selection from the dropdown for question 17
- Enter any additional comments before submitting
- If all required (\*) information is complete, when clicking user will receive a confirmation message on the screen

 If any information is missing, an error message will display what information is missing